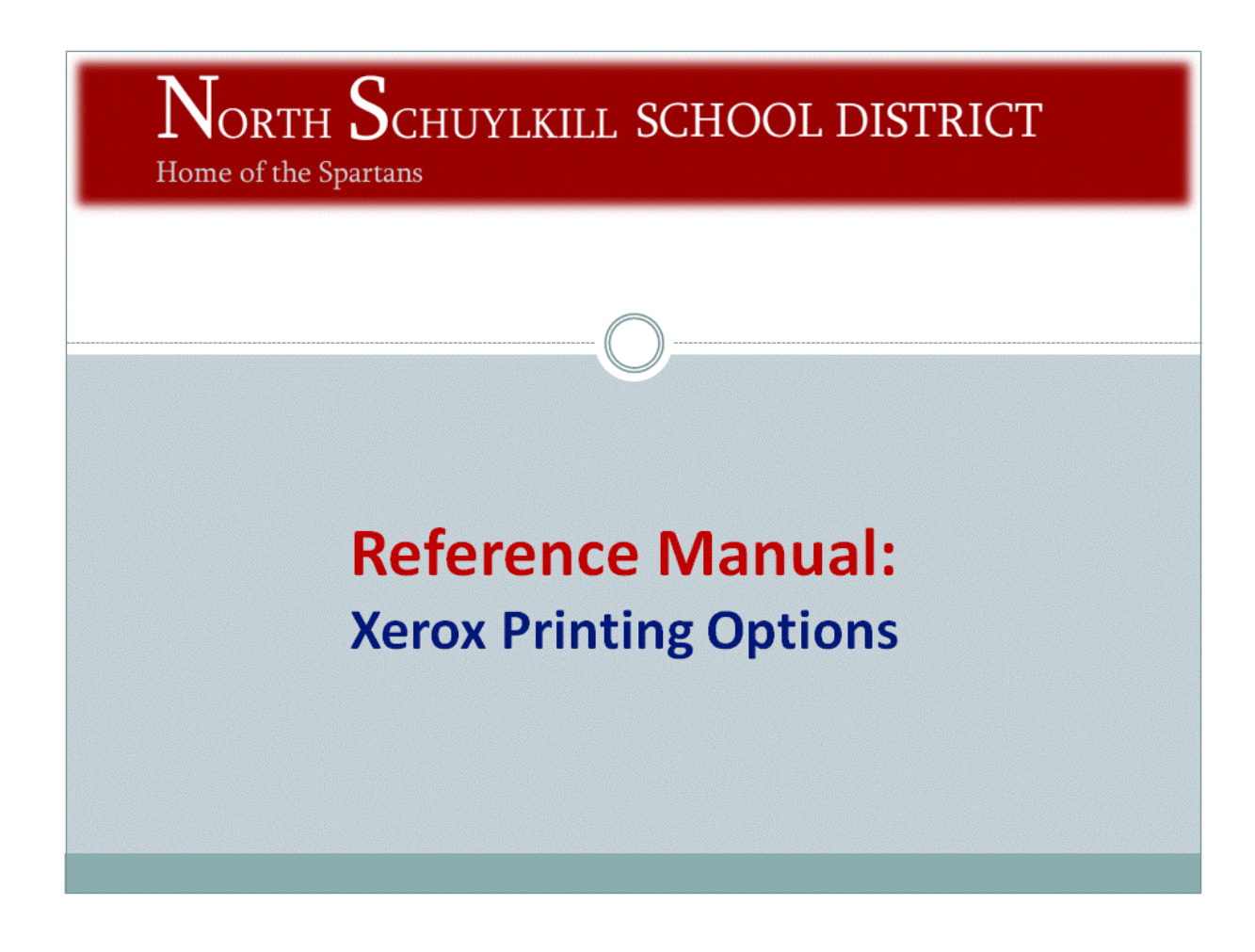

# **Reference Manual: Xerox Printing Options**

This manual has been developed to:

Show you how to modify print settings for the Xerox, such as stapling, hole-punching, and 2-sided printing.
 Show you how to change the Paper Summary options and printer settings, and show you how to send your documents to the printer.

| Table of Contents:                             | Page    |
|------------------------------------------------|---------|
| Introduction                                   | 2       |
| Part 1: Locating the Xerox WorkCentre Printer  | 3       |
| Part 2: Secure Printing                        | 6       |
| Part 3: Using the 2 Sided Print option         | 8       |
| Part 4: Using the Output/Stapling feature      | 9       |
| Part 5: Using the Hole Punch option            | 10      |
| Part 6: Viewing/Changing the Paper Summary Opt | ions 11 |
| Part 7: Rechecking and Sending to the Printer  | 12      |

### Reference Manual: Xerox Printing Options Introduction

- The Print options for the Xerox printer are available to help you customize your print jobs and to make printing documents to the Xerox secure.
- Please continue through this reference manual to learn how to use the Xerox machine to print and modify printing options.

.

# Continue to Page 3

.....

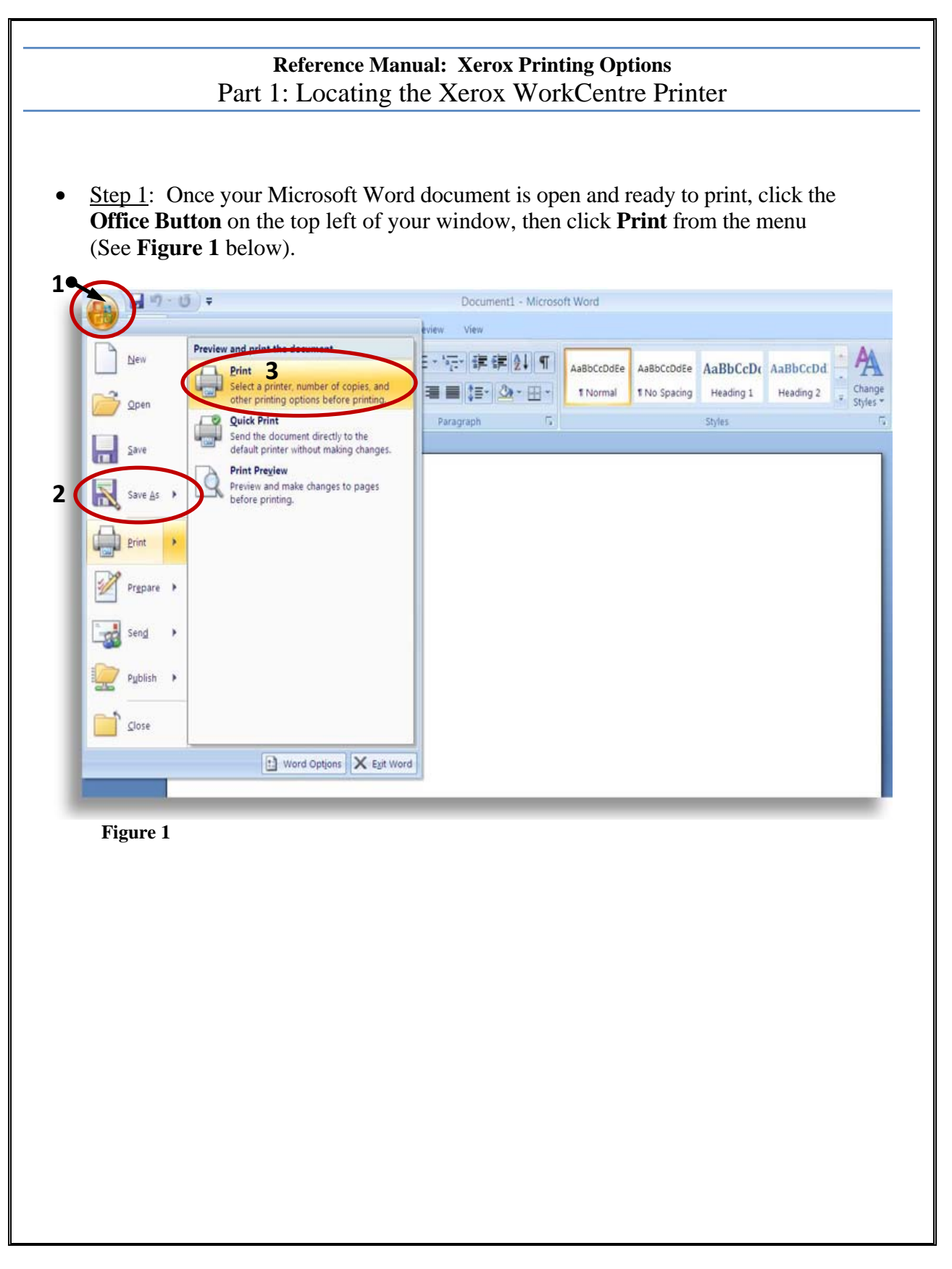

- The print dialog box opens. This is where you choose the Xerox printer.
  - For instance, at the High School, look for the Printer Name: \\dc2\XeroxWorkCentre5030HSOffice
- <u>Step 2</u>: Click **Properties** in the Print dialog box (See **Figure 2** below) to open the Properties dialog box.

| Name:                                  | /\dc2\Xerox Worl                                                                               | kCentre | 5030 HS Office                | ~       | Properties                                       |
|----------------------------------------|------------------------------------------------------------------------------------------------|---------|-------------------------------|---------|--------------------------------------------------|
| Status:<br>Type:<br>Where:<br>Comment: | Idle<br>Xerox WarkCentre 5030<br>HS Office<br>WorkCentre 5030                                  |         |                               |         | Fin <u>d</u> Printer Print to file Manual duplex |
| Page range                             | t page Selection<br>age numbers and/or page<br>separated by commas coun                        | iting   | Copies<br>Number of gopies: 1 | Collate |                                                  |
| from t<br>section<br>or p1s            | he start of the document or<br>h. For example, type 1, 3, 5<br>1, p1s2, p1s3–p8s3              | -12     |                               |         |                                                  |
| Print what:                            | he start of the document or<br>h. For example, type 1, 3, 5-<br>1, p1s2, p1s3-p8s3<br>Document | -12     | Zoom                          |         |                                                  |

Figure 2

Step 3: Once the Properties dialog box is open, select the Paper/Output tab (See Figure 3 below). Xerox WorkCentre 5030 HS Office on dc2 Document Properties ? 🛛 Advanced Paper/Output Image Options Layout/Watermark Job Type: 2 Sided Print: Normal Print 1 Sided Print × Setup. Output/Stapling: Paper Summary: Size: Letter (8.5 x 11") Collated × Color: White Type: Printer Default Type (Load the Hole Punch: selected paper in any paper tray) Off ¥ Select Paper **Output Destination:** Auto × Saved Settings: Load. Save. 0 **XEROX** Status Help Defaults Default All OK Cancel Figure 3 End Part 1: Locating the Xerox WorkCentre Printer You have now located the Xerox printer and located the Paper/Output options available for the printer. **Continue to Part 2 to use Secure Printing** 

#### **Reference Manual: Xerox Printing Options** Part 2: Secure Printing

Secure printing lets you password protect your documents so that only the person who adds the password has access to the data. The Secure Print option tells the printer to hold your print job until you are able to pick it up at the printer, eliminating the risk of someone else viewing your document.

• <u>Step 1</u>: In the Paper/Output tab on the Properties dialog box (see **Part 1** for help), under **Job Type**, choose **Secure Print**. (See **Figure 4** below).

| 5   | Job Type:                                                                                 | 2 Sided Print:      |        |
|-----|-------------------------------------------------------------------------------------------|---------------------|--------|
| 3   | Secure Print Y                                                                            | 1 Sided Print       | ~      |
| <   | Secure Print                                                                              | n Output/Stapling:  |        |
|     | Delayed Print                                                                             | Collated            | Y      |
| J   | Color: White<br>Type: Printer Default Type (Load the<br>selected paper in any paper tray) | Hole Punch:         |        |
|     | Colort Press                                                                              | Off                 | ~      |
|     |                                                                                           | Output Destination: |        |
|     |                                                                                           | Auto                | ~      |
| 0   |                                                                                           | Saved Settings:     | /8     |
| XER | OX Status Help                                                                            | Defaults Defau      | It All |
|     |                                                                                           | OK                  | Cancel |
|     |                                                                                           |                     |        |
|     |                                                                                           |                     |        |

- <u>Step 2</u>: Click the Setup button. The Secure Print Setup dialog box appears. This is where you enter a 4-10 digit Secure Print Passcode and retype the passcode to confirm (see **Figure 5** below).
- <u>Step 3</u>: Click OK (see Figure 5 below)

| Xerox WorkCentre 5030 HS Office on dc2 Docun<br>Advanced Paper/Output Image Options Lavout/Watermark                | nent Properties 🛛 🛛 🔀                 |
|----------------------------------------------------------------------------------------------------|---------------------------------------|
| Job Type:<br>Secure Print<br>Setup                                                                                  | Sided Print:<br>Sided Print           |
| Secure Print Setup                                                                                                  | ? X tapling:                          |
| Enter a 4-10 Digit Secure Print Passcode:                                                                           | ich:                                  |
| Confirm 4-10 Digit Secure Print Passcode:                                                                           | estination:                           |
|                                                                                                    | ettings:                              |
| Hint                                                                                                    | ad Save                               |
| OK Cancel Help                                                                                                    | its Default All<br>OK Cancel          |
| Figure 5<br>To retrieve your job, go to the printer Control Pane<br>"Release" and enter your Secure Print Passcode. | el, select the job from the list, pre |
| End Part 2: Secure Pr<br>You have now located the Secu                                                              | inting<br>re Print feature            |
| <b>Continue to Part 3 to use the 2 S</b>                                                                            | ided Print option                     |

#### **Reference Manual: Xerox Printing Options** Part 3: Using the 2 Sided Print option

The **2 Sided Print** option allows you to choose to print on both sides of the paper or one side.

- By default, the printer uses **1 Sided Print**.
- The **2 Sided Print** option prints portrait documents using both sides of the paper.
- **2 Sided Print, Flip on Short Edge** option prints landscape documents using both sides of the paper.
- <u>Step 1</u>: In the Paper/Output tab on the Properties dialog box (see **Part 1** for help), under **2 Sided Print**, from the menu, choose either **1 Sided Print** (default), **2 Sided Print** (Portrait), or **2 Sided Print**, **Flip on Short Edge** (Landscape) (See **Figure 6** below).

| •     | Job Type:<br>Secure Print Secure Print Setup Paper Summary: Setup: Secure Print Secure Print Se |
|-------|----------------------------------------------------------------------------------------------------|
| D     | Size: Letter (8.5 x 11")<br>Color: White<br>Type: Printer Default Type (Load the<br>selected paper in any paper tray)<br>Select Paper                                                                                                    |
|       | Output Destination:                                                                                                    |
| 0     | Saved Settings:<br>Load Save                                                                                                    |
| XER   | OX Status Help Defaults Default All                                                                                                    |
|       | OK Cancel                                                                                                    |
| ure 6 |                                                                                                    |
| F     | End Part 3: Using the 2 Sided Print option                                                                                                    |
| Yo    | u have now located the 2 Sided Print option                                                                                                    |
| G     |                                                                                                    |

#### **Reference Manual: Xerox Printing Options** Part 4: Using the Stapling feature

The Xerox machine printer can staple portrait or landscape documents for you. You can also change your output option from Collated to Uncollated:

- By default, the printer prints pages **Collated** (printing multiple pages in sequence, placing your pages one behind the other).
- You can choose **Uncollated** when printing multiple copies of a multiple page document. For instance, if you are printing two copies of a five-page document, choosing Uncollated will print the two copies of page 1 of your document, then the two copies of page 2, then the two copies of page 3, etc.
- <u>Step 1</u>: In the Paper/Output tab on the Properties dialog box (see **Part 1** for help), under the **Output/Stapling** menu, choose **Uncollated**, **Collated** (default), **1 Staple**, or **2 Staples** (See **Figure 7** below).

| Job Type:<br>Secure Print                                                                                                    |                               | 2 Sided Print:<br>1 Sided Print                             | ~                     |
|----------------------------------------------------------------------------------------------------|-------------------------------|-------------------------------------------------------------|-----------------------|
| Setup<br>Paper Summary:<br>Size: Letter (8.5 x 11<br>Color: White<br>Type: Printer Default<br>selected paper in any<br>Select Paper | ') Type (Load the paper tray) | Collated<br>Uncollated<br>Collated<br>1 Staple<br>2 Staples |                       |
|                                                                                                    | Î                             | Output Destinat<br>Auto<br>Saved Settings:<br>Load          | Save                  |
| XEROX Sta                                                                                                    | us Help                       | Defaults                                                    | Default All           |
| ıre 7                                                                                                    |                               |                                                             |                       |
| End Part 4: U                                                                                                    | Using the Ou<br>located the   | itput/Stapling<br>Output/Stapli                             | feature<br>ng feature |

## **Reference Manual: Xerox Printing Options** Part 5: Using the Hole Punch option

The Xerox machine printer can hole punch documents for you. By default, the Hole Punch option is set to Off.

• <u>Step 1</u>: In the Paper/Output tab on the Properties dialog box (see **Part 1** for help), under the **Output/Stapling** menu, choose **Hole Punch** (see Figure 8 below).

| Advanced | J Paper/Dutput Image Options Layout/Watermark                                                                                                    |
|----------|----------------------------------------------------------------------------------------------------|
| A        | Secure Print                                                                                                    |
|          | Setup<br>Paper Summary:<br>Size: Letter (8.5 x 11")<br>Color: White<br>Type: Finter Default Type (Load the<br>selected paper in any paper tray)<br>Select Paper<br>Hole Punch:<br>Hole Punch<br>Hole Punch<br>Hole Punch<br>Hole Punch<br>Saved Settings:<br>Load Save |
| XER      | OX Status Help Defaults Default All                                                                                                    |
|          | OK Cancel                                                                                                    |
| Figure 8 |                                                                                                    |
| E<br>You | End Part 5: Using the Hole Punch option<br>u have now located the Hole Punch option                                                                                                    |

## Reference Manual: Xerox Printing Options Part 6: Viewing/Changing the Paper Summary Options

In the Paper Summary menu, you can view the paper size currently in the Xerox machine, and change the paper size. The default paper size is Letter (8.5" x 11")

• <u>Step 1</u>: In the Paper/Output tab on the Properties dialog box (see **Part 1** for help), under the **Paper Summary** menu, click **Select Paper**, then **Paper in the Device** to see the current paper sizes in the Xerox machine (See **Figure 9** below).

| F        | Job Type:                                                                        | 2 Sided Print:                         |
|----------|----------------------------------------------------------------------------------|----------------------------------------|
|          | Normal Print                                                                     | 1 Sided Print                          |
|          | Paper Summary:                                                                   | Output/Stapling:                       |
|          | Size: Letter (8.5 x 11")<br>Color: White<br>Type: Printer Default Type (Load the | A 1 Staple                             |
| ~        | sélected paper in any paper tray)                                                | Hole Punch:                            |
|          | Select Paper                                                                     |                                        |
|          | ✓ Default Paper                                                                  | Output Destination:                    |
|          | Paper in the Device                                                              | Legal (8.5 × 14"), White, Plain        |
|          | Size 🔸                                                                           | Letter (8.5 $	imes$ 11"), White, Plain |
|          | Color •                                                                          | Paper Status                           |
|          | Туре 🔸                                                                           |                                        |
| 0        | Advanced                                                                         |                                        |
|          | Transparency Separators                                                          |                                        |
| XER      | Covers                                                                           | Defaults Default All                   |
|          |                                                                                  | OK Cancel                              |
|          |                                                                                  |                                        |
| Figure 9 |                                                                                  |                                        |
| d Part   | 6. Viewing/Changing                                                              | he Paper Summary Option                |
| Vou      | have now located the I                                                           | Depar Summery options                  |
| 100      |                                                                                  | aper Summary options                   |
| ue to H  | art / to recheck setting                                                         | ngs and send your docum                |

### Reference Manual: Xerox Printing Options Part 7: Rechecking and Sending to the Printer

After you click the OK button on the Print Properties dialog box, before sending your document to the printer, the print dialog box pops up. This is where you check your print settings before clicking the OK button again to send your document to the printer.

- <u>Step 1</u>: In the Print dialog box that pops up after pressing OK the first time in the Print Properties dialog box (see **Part 6** for help), click the button in **Page Range** that best fits your printing need (See **Figure 10** below).
  - By default, the printer prints all the pages in your document. If you would like to print the current page that you are viewing, click the **Current page** button. If you only want to print certain pages in the document, type the page numbers or ranges in the **Pages** box.

| Name:                                                                                            | //dc2\Xerox WorkCen                                                                                                    | tre 5030 HS Office                    | ~          | Properties   |
|--------------------------------------------------------------------------------------------------|----------------------------------------------------------------------------------------------------|---------------------------------------|------------|--------------|
| Type:<br>Where:<br>Comment:                                                                      | Xerox WorkCentre 5030<br>HS Office<br>WorkCentre 5030                                                                                                    |                                       |            | Find Printer |
| Page range<br><u>All</u><br>Curren<br>Pages:<br>Type p<br>ranges<br>from th<br>section<br>or p1s | t page Selection<br>age numbers and/or page<br>separated by commas counting<br>the start of the document or the<br>the For example, type 1, 3, 5-12<br>1, p1s2, p1s3-p8s3 | Copies<br>Number of <u>c</u> opies: [ | 1 🔊        |              |
| Print <u>w</u> hat:                                                                              | Document                                                                                                    | Zoom                                  |            |              |
| Print:                                                                                           | All pages in range                                                                                                    | Pages per sheet:                      | 1 page     | ľ            |
|                                                                                                  |                                                                                                    | Scale to paper size:                  | No Scaling | 1            |
| Options                                                                                          |                                                                                                    |                                       | ОК         | Close        |

- <u>Step 2</u>: In the Print dialog box, in the **Copies** section, click the **Number of copies** arrows up or down to change the number of hard copies you want to print. You can also type the amount in the box (See **Figure 11** below).
- <u>Step 3</u>: In the Print dialog box, in the **Print what** section, you can also choose to print only odd or even pages (See **Figure 11** below).
- <u>Step 4</u>: In the Print dialog box, in the **Zoom** section, you can also choose to print more than one page per sheet. This scales the document pages down to a smaller size in order to fit more pages on one sheet (See **Figure 11** below).

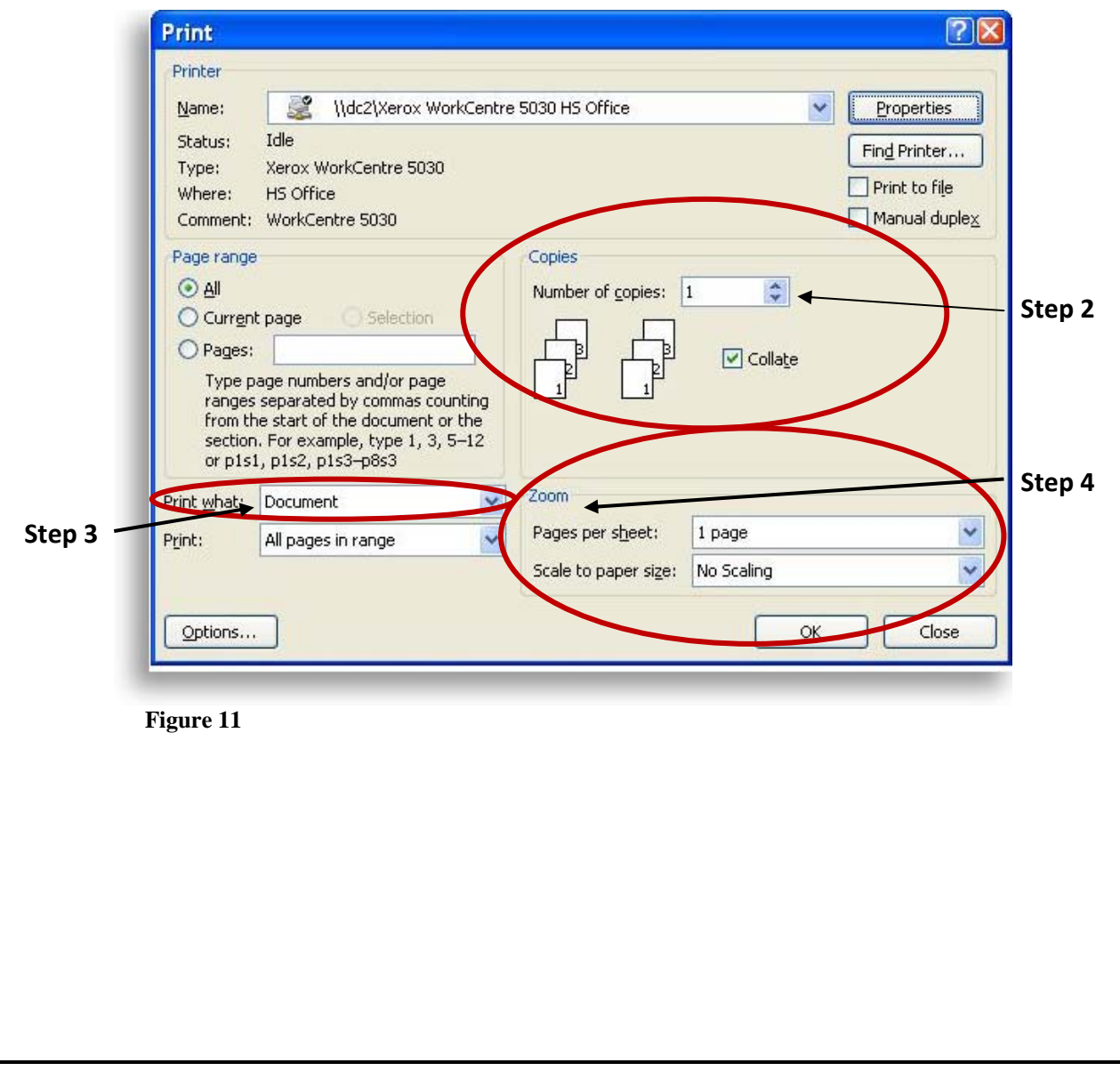

| Printer<br>Name:<br>Status:<br>Type:<br>Where:                                              | Idle<br>Xerox WorkCentre 5030                                                                                                    | 5030 HS Office                                                   | <b>v</b>              | Properties<br>Find Printer |
|---------------------------------------------------------------------------------------------|----------------------------------------------------------------------------------------------------|------------------------------------------------------------------|-----------------------|----------------------------|
| Page range<br>All<br>Current<br>Pages:<br>Type p<br>ranges<br>from th<br>section<br>or p1s: | t page O Selection<br>age numbers and/or page<br>separated by commas counting<br>ne start of the document or the<br>a. For example, type 1, 3, 5–12<br>I, p1s2, p1s3–p8s3 | Copies<br>Number of copies: 1                                    | Collate               |                            |
| Print what:<br>Print:                                                                       | Document 💉                                                                                                    | Zoom<br>Pages per s <u>h</u> eet: 1 p<br>Scale to paper size: No | oage<br>Scaling<br>OK | Close                      |
| gure 12                                                                                     |                                                                                                    |                                                                  |                       |                            |